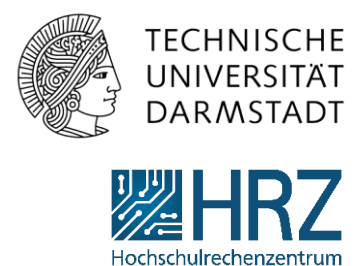

# Öffentliche Ansichten erstellen

Um für eine Liste oder Dokumentenbibliothek eine Ansicht zu erstellen, gehen Sie auf die Schaltfläche Ansicht erstellen im Register Liste bzw. Bibliothek.

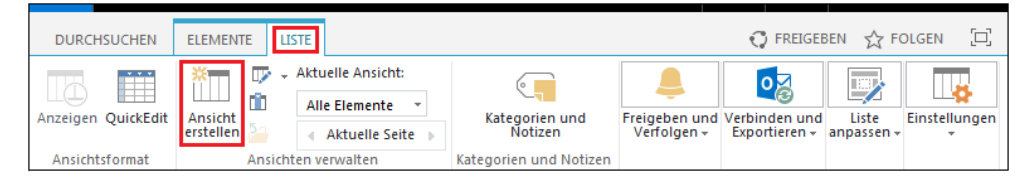

Auf der dann angezeigten Seite wird die Art der Ansicht ausgewählt, die erstellt werden soll. In unserem Beispiel die **Standardansicht**.

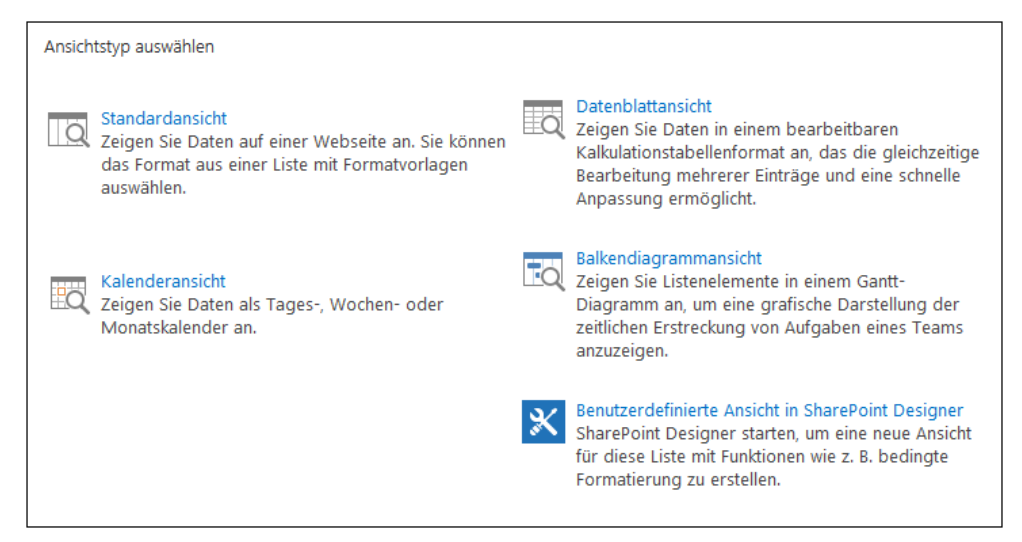

Nach dem der Typ der Ansicht ausgewählt wurde, können spezifische Einstellungen gemacht werden:

• Als erstes wird ein **Name** für die Ansicht vergeben und es kann festgelegt werden, ob es eine Standardansicht werden soll (wird dann immer als erstes angezeigt, wenn ein Benutzer die Liste öffnet).

| Name anzeigen:                                                  |  |
|-----------------------------------------------------------------|--|
|                                                                 |  |
| Cur Standardansicht machen (Gilt nur für öffentliche Ansichten) |  |

Als nächstes kann festgelegt werden, ob es eine Öffentliche oder eine Persönliche Ansicht werden soll:

- Persönlich: Die Ansicht steht nur der Person zur Verfügung, die sie erstellt hat.
- Öffentlich: Die Ansicht kann von jedem Benutzer aufgerufen werden. Diese Berechtigung haben nur Key-User\_innen.

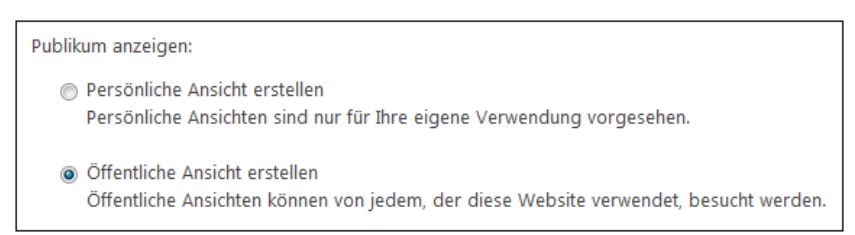

Je nachdem was in der Ansicht angezeigt werden soll, stehen dann unterschiedliche Einstellungsmöglichkeiten zur Verfügung:

#### Spalten

Hier können die Spalten festgelegt werden, die in der Ansicht angezeigt werden sollen. Weiterhin kann hier die Reihenfolge der Spalten eingestellt werden, in welcher die Spalten angezeigt werden sollen.

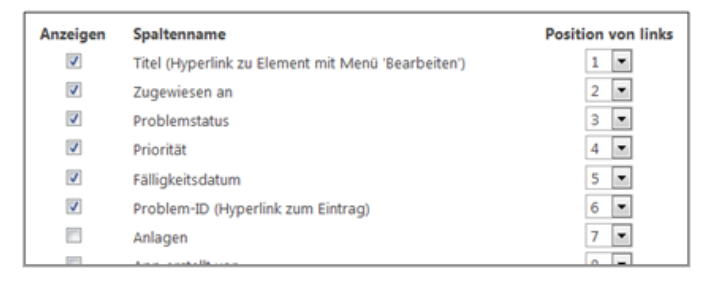

## Sortieren

Sollen alle Elemente in der Liste in einer ganz bestimmten Reihenfolge angezeigt werden, kann das hier eingestellt werden. Es können zwei Kriterien für die Sortierung vorgegeben werden.

| Zuerst sortieren nach Spalte: |                                                                                                    |  |
|-------------------------------|----------------------------------------------------------------------------------------------------|--|
|                               | Kein(e)                                                                                                    |  |
| ۲                             | Elemente in aufsteigender Reihenfolge anzeigen<br>(A, B, C oder 1, 2, 3)                                                                                                    |  |
| 0                             | Elemente in absteigender Reihenfolge anzeigen<br>(C, B, A oder 3, 2, 1)                                                                                                    |  |
| Dann                          | n sortieren nach Spalte:                                                                                                    |  |
| ۲                             | I   I   I |  |
| 0                             | Elemente in absteigender Reihenfolge anzeigen<br>(C, B, A oder 3, 2, 1)                                                                                                    |  |
| 1 🗐                           | Nur nach angegebenen Kriterien sortieren (Ordner werden ggf. nicht vor Elementen angezeigt).                                                                                                    |  |

#### Filter

Sollen in einer Liste nicht immer alle Elemente angezeigt werden, sondern nur bestimmte Einträge nach ganz bestimmten Kriterien, dann kann eine gefilterte Ansicht erstellt werden.

Zum Beispiel sollen in unserer Problemverfolgungsliste nur Probleme gelistet werden, die der Abteilung "Infrastruktur" zugewiesen sind.

| •             | Alle Elemente in dieser Ansicht anzeige<br>Elemente nur in folgendem Fall anzeige<br>Elemente anzeigen, wenn Spalte<br>Zugehörigkeit •<br>ist gleich •<br>Infrastruktur<br>O Und O Oder<br>Wenn Spalte<br>Kein(e) •<br>ist gleich • | n ::::::::::::::::::::::::::::::::::::                      |                                                 |
|---------------|----------------------------------------------------------------------------------------------------|-------------------------------------------------------------|-------------------------------------------------|
| Alle Ele      | nente NeueAnsicht ••• Element s                                                                                                    | uchen 🔎                                                     |                                                 |
| √ Р<br>Т<br>Т | oblem Beschreibung<br>estproblem1 Dies ist ein Testproblem Nr.<br>estproblem4 Dies ist ein Testproblem Nr.                                                                                                    | Problemstatus Ansprechpartner<br>L Besteht noch<br>4 Gelöst | Zugehörigkeit<br>Infrastruktur<br>Infrastruktur |

## Tabellenansicht

Die Tabellenansicht ermöglicht dem Benutzer, mehrere Listenelemente auszuwählen, um Massenvorgänge auszuführen. Das Kontrollkästchen wird standardmäßig aktiviert.

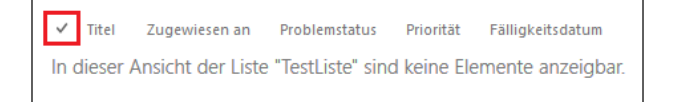

#### **Gruppieren nach**

Wenn die Elemente in einer Liste nach Gruppen geordnet angezeigt werden sollen, kann dies mit dieser Ansichtseinstellung erreicht werden. Zwei Gruppier-Kriterien können angegeben werden.

Beispielsweise sortieren wir die Problemfälle der verschiedenen Abteilungen nach ihrer Zugehörigkeit.

| Tabellenansicht Gruppieren nach Wählen Site bis zu zwei Spalten aus, um den Gruppen- und Untergruppentyg der Biennet im dieser Ansicht zu bestimmen. Erfahren Sie mehr über das Gruppieren von Elementen. | Zuerst gruppieren nach Spalte:<br>Zugehörigkeit                                                                                                    |  |  |
|----------------------------------------------------------------------------------------------------|----------------------------------------------------------------------------------------------------|--|--|
| ai Gesamt                                                                                                    | Dann gruppieren nach Spalte:     Kein(e)     Image: Strategy of the strategy of the strategy of th |  |  |
| Alle Elemente NeueAnsicht ···· Element suchen                                                                                                    |                                                                                                    |  |  |
| Problem Beschreibung Prol Zugehörigkeit : Basisdienste (3)                                                                                                    | olemstatus Ansprechpartner Zugehörigkeit                                                                                                    |  |  |
| Testproblem2 Dies ist ein Testproblem Nr.2 Wir                                                                                                    | d bearbeitet Basisdienste                                                                                                    |  |  |
| Testproblem3 Dies ist ein Testproblem Nr.3 Gel                                                                                                    | öst Basisdienste                                                                                                    |  |  |
| ✓ Testproblem5 Dies ist ein Testproblem Nr.5 Wir                                                                                                    | d bearbeitet Basisdienste                                                                                                    |  |  |
| <sup>b</sup> Zugehörigkeit : Infrastruktur (2)                                                                                                    |                                                                                                    |  |  |

#### Gesamt

Hier steht die Möglichkeit zur Verfügung, Berechnungen zu Spalten durchführen zu lassen.

Beispielsweise kann für Spalten in denen Zahlenwerte stehen, eine Gesamtsumme angezeigt werden lassen.

| Gesamt       | ndertens ein Caramtergebnis |         |
|--------------|-----------------------------|---------|
| zum Anzeigen | aus. Spaltenname            | Gesam   |
|              | Abteilung                   | Kein(e) |
|              | Gehalt                      | Summe   |
| ✓ Abteil     | ung Gehalt                  |         |
|              | Summe= 17.133,35 €          |         |
| Event        | 2.000,00 €                  |         |
| Event        | 1.800,00 €                  |         |
| Event        | 1.500,00 €                  |         |
| Π            | 2.216,67 €                  |         |
| Π            | 2.066,67 €                  |         |
| Verka        | uf 2.516,67 €               |         |
| Verka        | uf 2.366,67 €               |         |
| Verka        | auf 2.666,67 €              |         |
|              |                             |         |

## Formatvorlage

Bei den Formatvorlagen stehen unterschiedliche Formate zur Verfügung mit denen die Art der Anzeige für die Elemente angepasst werden kann.

| Wählen Sie aus der Liste rechts eine<br>Formatvorlage für diese Ansicht aus. | Ansichtsformatvorlage:   |   |
|------------------------------------------------------------------------------|--------------------------|---|
|                                                                              | Einfache Tabelle         |   |
|                                                                              | Umrahmt, keine Etiketten |   |
|                                                                              | Umrahmt                  |   |
|                                                                              | Magazin                  |   |
|                                                                              | Magazin, ohne Linien     |   |
|                                                                              | Schattiert               |   |
|                                                                              | Vorschaufenster          |   |
|                                                                              | Standard                 | - |

## Eintragsgrenze

Hier kann angegeben werden, wie viele Elemente in der Liste angezeigt werden.

| Mithilfe einer Eintragsgrenze können Sie<br>die dem Benutzer dieser Ansicht angezeigte<br>Datenmenge begrenzen. Sie können dies<br>entweder als absolute Grenze einrichten<br>oder Benutzern ermöglichen, alle Elemente<br>in der Liste batchweise in der angegebenen<br>Größe anzuzeigen. Erfahren Sie mehr über | Eintragsgrei                                                                                                    | nze                                                                                                    |                                                                                                    |
|----------------------------------------------------------------------------------------------------|----------------------------------------------------------------------------------------------------|----------------------------------------------------------------------------------------------------|----------------------------------------------------------------------------------------------------|
| das Verwalten von umfangreichen Listen.                                                                                                    | Mithilfe einer I<br>die dem Benut<br>Datenmenge b<br>entweder als a<br>oder Benutzen<br>in der Liste bat<br>Größe anzuzeig<br>das Verwalten | intragsgrenze können Sie<br>zer dieser Ansicht angezeigte<br>egrenzen. Sie können dies<br>osolute Grenze einrichten<br>nermöglichen, alle Elemente<br>chweise in der angegebenen<br>gen. Erfahren Sie mehr über<br>von umfangreichen Listen. | Anzahl der anzuzeigenden Elemente:<br>30<br>Elemente in Gruppen der angegebenen Größe anzeigen.<br>Gesamtanzahl der anzuzeigenden Elemente auf diese Anzahl begrenzen. |